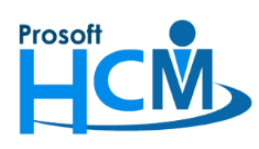

## กำหนดอัตราหักกองทุนสำรองเลี้ยงชีพ

ต้องการกำหนด % การหักเงินกองทุนสำรองเลี้ยงชีพให้พนักงาน แต่เมื่อเลือกกองทุนสำรองเลี้ยงชีพแล้ว ไม่แสดง กองทุนสำรองเลี้ยงชีพให้เลือก หรือไม่มีกองทุนสำรองเลี้ยงชีพที่องค์กรใช้งาน ต้องตรวจสอบอย่างไร ?

- 1. ตรวจสอบกองทุนที่ระบบรองรับ
- 2. กำหนดรหัสกองทุนสำรอง
- 3. กำหนดกองทุนที่องค์กรใช้งาน
- 4. บันทึกหักอัตรากองทุนสำรองให้พนักงาน

#### 1. ตรวจสอบกองทุนที่ระบบรองรับ

โปรแกรม HRMI จะมีหน้าจอสำหรับตรวจสอบกองทุนสำรองที่ระบบรองรับอยู่ ซึ่งสามารถตรวจสอบได้ที่ "Help" > "Bank and Fund Format"

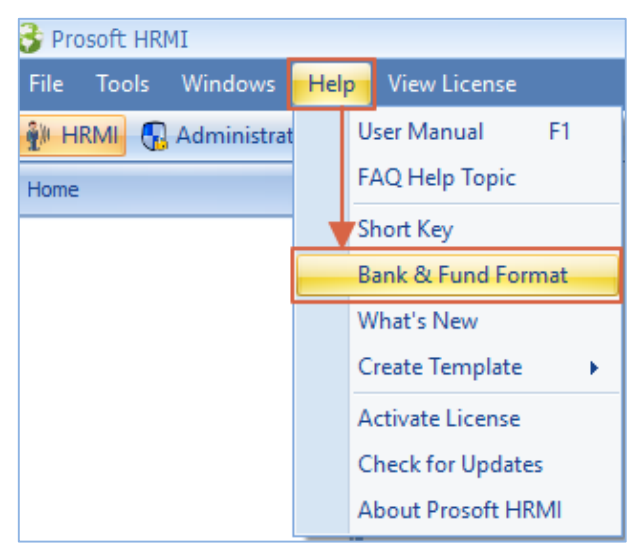

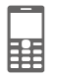

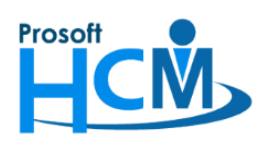

287 หมู่ที่ 5 ตำบลสันทรายน้อย อำเภอสันทราย จังหวัดเชียงใหม่ 50210

โทรศัพท์: 0-2402-6560 ,081-359-7687 Email: <u>support@prosofthcm.com</u> Website: <u>www.prosofthcm.com</u>

จะเจอหน้าจอสำหรับตรวจสอบ Format ที่ระบบ HRMI รองรับ ทั้งในส่วนของ ธนาคาร, ภาษี, ประกันสังคมและ

#### กองทุนสำรองดังภาพ

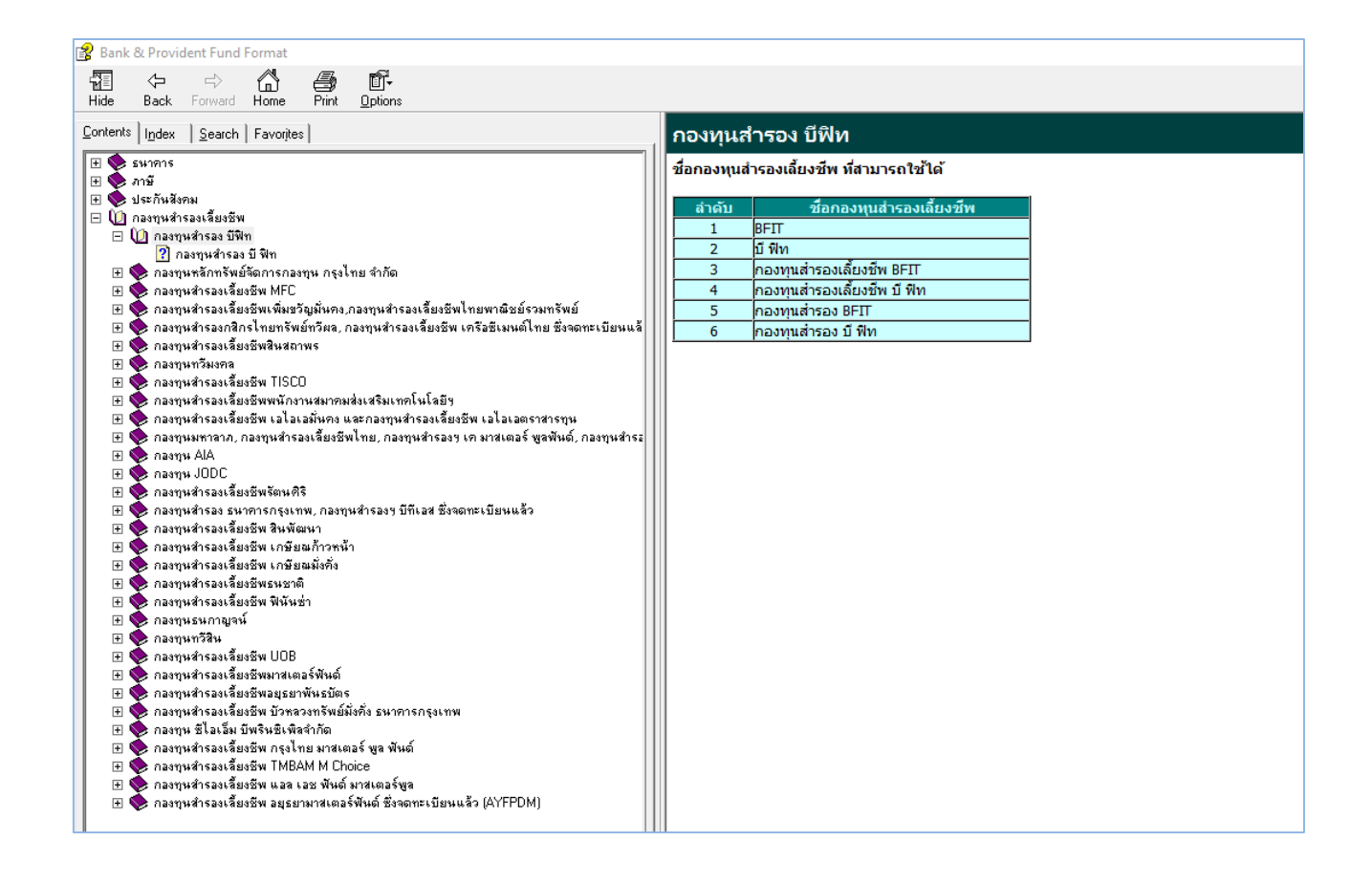

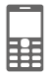

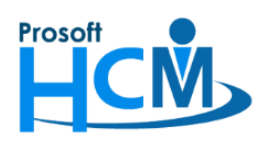

287 หมู่ที่ 5 ตำบลสันทรายน้อย อำเภอสันทราย จังหวัดเชียงใหม่ 50210 โทรศัพท์: 0-2402-6560 ,081-359-7687 Email: <u>support@prosofthcm.com</u> Website: <u>www.prosofthcm.com</u>

## 2. กำหนดรหัสกองทุนสำรองเลี้ยงชีพ

เมื่อทราบชื่อกองทุนที่องค์กรใช้งานและชื่อกองทุนที่ระบบรองรับแล้ว ให้ตรวจสอบการกำหนดรหัสกองทุนสำรอง ที่

#### "Setup" > "กำหนดรหัสกองทุน"

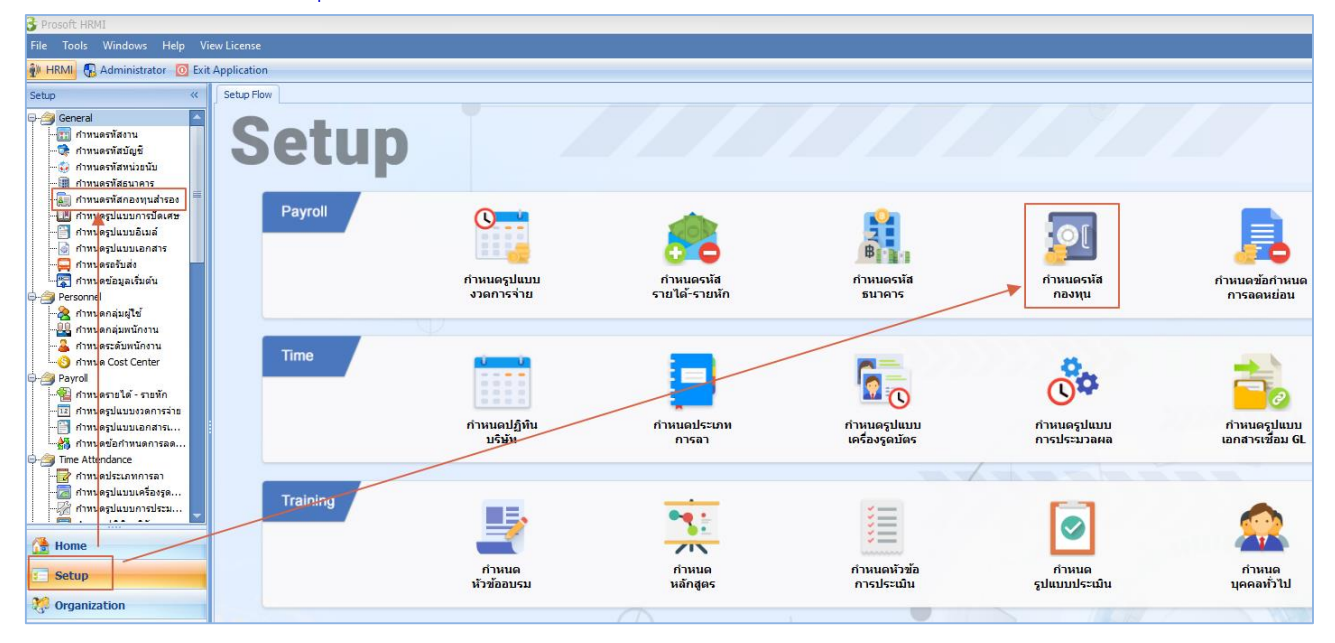

#### โปรแกรม HRMI จะมีกองทุนสำรองบางส่วนให้ ดังภาพ

| กำ | าหนดรหัสกองทุนสำรอง |                                                    |                        |                     |                                         |
|----|---------------------|----------------------------------------------------|------------------------|---------------------|-----------------------------------------|
| 2  | New 📝 Edit 💥 Delete |                                                    |                        |                     | 📑 🔣 Choose Column  🏭 Export 📓 Options 🕶 |
| Lo | ok for ทั้งทมด      | •                                                  | G Find                 | View 下 แสดงที่      | รั้งหมด 🔻                               |
|    | รหัสกองทุนสำรองฯ    | ชื่อกองทุนสำรองๆ                                   | ชื่อกองทุนสำรองฯ (Eng) | ชื่อย่อกองทุนสำรองๆ | รายละเอียด                              |
| >  | PVD-001             | กองทุนสำรอง บี พีท                                 |                        | BFIT                |                                         |
|    | PVD-002             | กองทุนหลักทรัพย์จัดการกองทุน กรุงไทย จำกัด         |                        | КТВ                 |                                         |
|    | PVD-003             | เอ็มเอฟซิ                                          |                        | MEC                 |                                         |
|    | PVD-004             | กองทุนสำรองเลี้ยงชีพเพิ่มขวัญมั่นคง                |                        | Permkhun            |                                         |
|    | PVD-005             | กองทุนสำรองเลี้ยงชีพ เอไอเอมั่นคง                  |                        | AIA                 |                                         |
|    | PVD-006             | กองทุนสำรองเฉี้ยงชีพสินสถาพร                       |                        | SIN                 |                                         |
|    | PVD-007             | กองทุนสำรองทรัพย์ทวีผล                             |                        | TFB                 |                                         |
|    | PVD-008             | กองทุนทวิมงคล                                      |                        | PMW                 |                                         |
|    | PVD-009             | กองทุนสำรองเลี้ยงชีพ TISCO                         |                        | TISCO               |                                         |
|    | PVD-010             | กองทุนสำรองเลี้ยงชีพ เอไอเอตราสารทุน               |                        | AIA                 |                                         |
|    | PVD-011             | กองทุน AIA                                         |                        | AIA                 |                                         |
|    | PVD-012             | กองทุนมหาลาภ                                       |                        |                     |                                         |
|    | PVD-013             | กองทุนสำรองเลี้ยงชีพไทยพาณิชย์รวมทรัพย์            |                        |                     |                                         |
|    | PVD-014             | กองทุนสำรองเลี้ยงชีพพนักงานสมาคมส่งเสริมเทคโนโลยีฯ |                        |                     |                                         |
|    | _                   |                                                    |                        |                     |                                         |

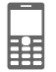

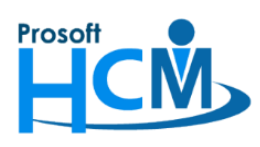

หากตรวจสอบแล้วกองทุนที่องค์กรใช้งาน ไม่มีชื่อที่หน้าจอนี้ให้เพิ่มชื่อกองทุนใหม่ได้โดยการ Click "New" และเพิ่ม ข้อมูล เมื่อเพิ่มข้อมูลเสร็จแล้วให้บันทึกการกำหนดกองทุนสำรองเลี้ยงชีพ

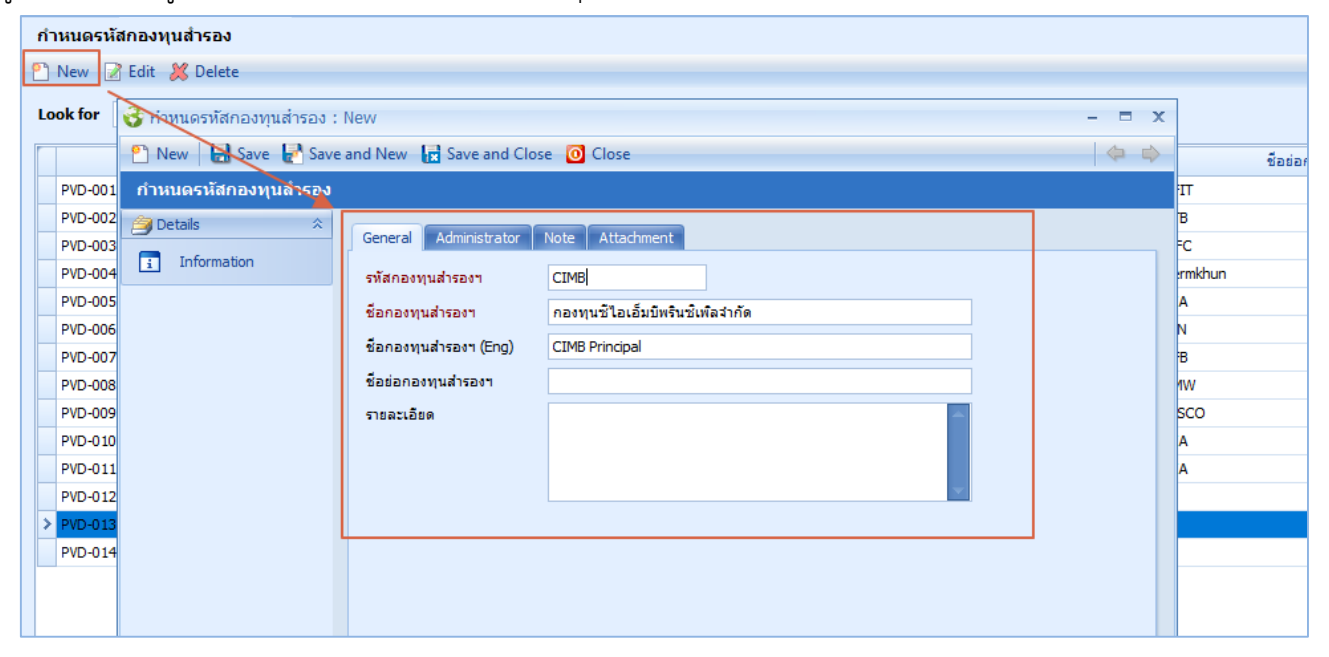

#### เมื่อบันทึกแล้วจะแสดง List รายชื่อกองทุนที่เพิ่มใหม่ ดังภาพ

| f | ำหนดรหัสกองทุนสำรอง |                                            |                        |                     |                                      |
|---|---------------------|--------------------------------------------|------------------------|---------------------|--------------------------------------|
| e | New 📝 Edit 💥 Delete |                                            |                        |                     | 🔣 Choose Column 🚷 Export 📓 Options 🗸 |
| L | ook for ทั้งหมด     | •                                          | Sec. Find              | View 🚩 แสดงทั       | โงหมด -                              |
| Γ | รทัสกองทุนสำรองฯ    | ชื่อกองทุนสำรองๆ                           | ชื่อกองทุนสำรองฯ (Eng) | ชื่อย่อกองทุนสำรองฯ | รายละเอียด                           |
|   | CIMB                | กองทุนซีไอเอ็มบีพรินซ์เพิลสากัด            | CIMB Principal         |                     |                                      |
|   | PVD-001             | กองทุนสำรอง บิ ฟิท                         |                        | BFIT                |                                      |
|   | PVD-002             | กองทุนหลักทรัพย์จัดการกองทุน กรุงไทย จำกัด |                        | KTB                 |                                      |
|   | PVD-003             | เอ็มเอฟซี                                  |                        | MFC                 |                                      |
|   | PVD-004             | กองทุนสำรองเลี้ยงชีพเพิ่มขวัญมั่นคง        |                        | Permkhun            |                                      |
|   | PVD-005             | กองทุนสำรองเลี้ยงชีพ เอไอเอมั่นคง          |                        | AIA                 |                                      |
|   | PVD-006             | กองทุนสำรองเฉี้ยงชีพสินสถาพร               |                        | SIN                 |                                      |

### <u>หมายเหตุ</u> การกำหนดชื่อกองทุน ต้องกำหนดชื่อตามที่โปรแกรม HRMI รองรับ

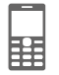

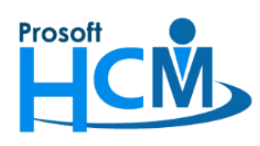

บริษัท โปรซอฟท์ เอชซีเอ็ม จำกัด 287 หมู่ที่ 5 ตำบลสันทรายน้อย อำเภอสันทราย จังหวัดเชียงใหม่ 50210 โทรศัพท์: 0-2402-6560 ,081-359-7687 Email: <u>support@prosofthcm.com</u> Website: <u>www.prosofthcm.com</u>

## 3. กำหนดกองทุนที่องค์กรใช้งาน

เมื่อมีกองทุนที่ต้องการแล้ว ต้องไปกำหนดกองทุนที่องค์กรจะใช้งานด้วย โดยไปที่ "Organization" > "บันทึก

#### ข้อกำหนดองค์กร"

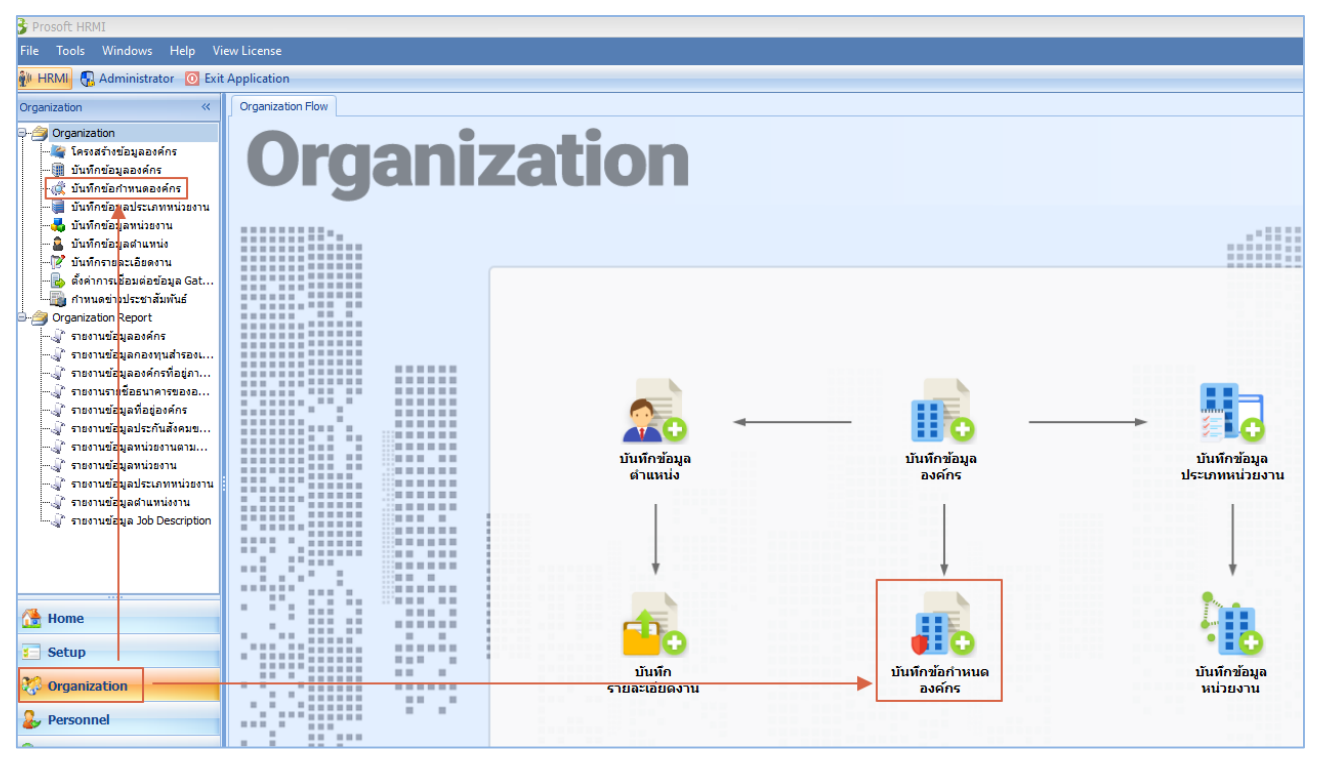

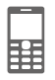

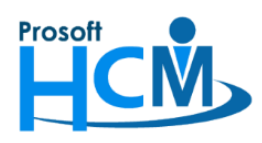

287 หมู่ที่ 5 ตำบลสันทรายน้อย อำเภอสันทราย จังหวัดเชียงใหม่ 50210

โทรศัพท์: 0-2402-6560 ,081-359-7687 Email: <u>support@prosofthcm.com</u> Website: <u>www.prosofthcm.com</u>

## เลือก "ระบบเงินเดือน" > "กองทุนสำรองเลี้ยงซีพ" > เลือกกองทุนที่ต้องการกำหนดให้องค์กรใช้งาน จากนั้น > "Select"

| ข้อกำหนดบริษัท                        | ขอมูลรายขอกองทุนทองคกร เ    | สตาเนนหารอดทา                            |                  |                     |
|---------------------------------------|-----------------------------|------------------------------------------|------------------|---------------------|
| บทะเบียนประวัติ                       | รหัสกองทุนสำรอง             | ฯ ชื่อกองทุนสำรองฯ                       | ชื่อย่อ          | เลขที่กองทุนส่ารองฯ |
| บเงินเดือน                            | 1 PVD-009                   | กองทุนสำรองเลี้ยงชีพ TIS                 | SCO TISCO        | 12345               |
| ประกันสับคม                           | <i>0</i> .2                 |                                          |                  |                     |
| กองทุนสารองเลี้ยงชีพ                  | 3                           |                                          |                  |                     |
| ธนาคาร                                | 🗰 📢 🖣 Record 2 of 5 🕨       | • <del>▶</del> <del>+</del> <del>-</del> |                  |                     |
| การปิดเศษ<br>เงินชอเชยอรณีเอ็อว้าง    | ข้อกำหนดวิธีการคำนวณอัตราหั | กกองทุน (สำหรับแต่ละกองทุน) -            |                  |                     |
| 1011201220130001410                   | Θ กำหนดอัตราหักกองทุนแบ     | บกำหนดเอง                                |                  |                     |
| ม <sub>ก</sub> 😚 กำหนดรหัสกองทุนสำรอง | 1                           |                                          |                  |                     |
| <sup>นด</sup> ี กำหนดรหัสกองทนสำรอ    | <b>ა</b>                    |                                          |                  |                     |
| 16                                    | •                           |                                          |                  |                     |
| <sup>นด</sup> Look for ทั้งหมด        | ▼                           | 9                                        | Find             |                     |
|                                       |                             |                                          |                  |                     |
| นด์ รทสกองทุนสารองา                   | ชอกองทุนสารองฯ              | The principal                            | ขอยอกองทุนส      | ารองๆ รายผวเอยต     |
|                                       | กองทุนช เอเอมบพรนชเพ        | Стыр Бырора                              | DETT             |                     |
| 10 PVD-001                            | กองทุนสารอง บ พท            |                                          | BF11             |                     |
| PVD-002                               | กองพุนพลกพรพรจดการก         |                                          | NID              |                     |
| PVD-003                               | เอมเอพช                     |                                          | MFC<br>Describer |                     |
| PVD-004                               | กองทุนสารองเลยงชพเพม        |                                          | Permknun         |                     |
| PVD-005                               | กองทุนสารองเลยงชพ เอ เ      |                                          | AIA              |                     |
| PVD-006                               | กองทุนสารองเลยงชพสนส        |                                          | SIN              |                     |
| PVD-007                               | กองทุนสารองทรพยทวผล         |                                          | TFB              |                     |
| PVD-008                               | กองทุนทวมงคล                |                                          | PMIV             |                     |
| PVD-010                               | กองทุนสารองเลยงชพ เอโ       |                                          | ALA              |                     |
| PVD-011                               | กองทุน AIA                  |                                          | AIA              |                     |
| PVD-012                               | กองทุนมหาลาภ                |                                          |                  |                     |
| DVD 012                               | กองทุนสารองเลยงชพไทย        |                                          |                  |                     |
| PVD-013                               |                             |                                          |                  |                     |
| PVD-013<br>PVD-014                    | กองทุนสำรองเฉียงชีพพนัก     |                                          |                  |                     |

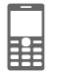

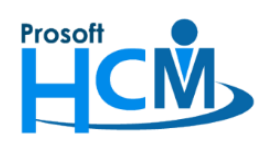

287 หมู่ที่ 5 ตำบลสันทรายน้อย อำเภอสันทราย จังหวัดเชียงใหม่ 50210 โทรศัพท์: 0-2402-6560 ,081-359-7687 Email: <u>support@prosofthcm.com</u> Website: <u>www.prosofthcm.com</u>

ี้ เมื่อเลือกกองทุนที่ต้องการแล้วให้ Click "OK" จากนั้นระบบจะดำเนินการประมวลผลบันทึกข้อมูลดังภาพ และปิด หน้าจอบันทึกข้อกำหนดองค์กรให้อัตโนมัติ

|                                       | ข้อมูลรายชื่อกองทุนที่องค์กรได้ดำเนินการจัดทำ |                                                   |                                                                  |                        |                                                        |  |  |  |
|---------------------------------------|-----------------------------------------------|---------------------------------------------------|------------------------------------------------------------------|------------------------|--------------------------------------------------------|--|--|--|
| … ข้อกำหนดบริษัท                      | -                                             |                                                   |                                                                  | สือส่อ                 |                                                        |  |  |  |
| บบทะเบียนประวัติ                      |                                               | รมสกอง(นสารองา                                    | ชอกองทุนสารองา                                                   | 29999                  | เต่อมเยองใหญ่เรื่อง                                    |  |  |  |
| บเงินเดือน                            | 1                                             | PVD-009                                           | กองทุนสำรองเฉียงชพ TISCO                                         | TISCO                  | 12345                                                  |  |  |  |
| ระกันสังคม                            | >2                                            | CIMB                                              | กองทุนซีไอเอ็มบีพรินซีเพิล                                       |                        |                                                        |  |  |  |
| องทุนส่ารองเลี้ยงชีพ                  |                                               |                                                   |                                                                  |                        |                                                        |  |  |  |
| าคาร                                  | •                                             | I Record 2 of 2 → →                               | ₩ + - <                                                          |                        | •                                                      |  |  |  |
| รปัดเศษ                               | ข้อกำห                                        | นดวิธีการคำนวณอัตราทักกอ                          | งทุน (ส่าหรับแต่ละกองทุน) ———                                    |                        |                                                        |  |  |  |
| นชดเชยกรณีเล็กจ้าง                    | 🖲 กำ                                          | หนดอัตราหักกองทนแบบกำเ                            | หนดเอง                                                           |                        |                                                        |  |  |  |
| ลงเวลาทางาน                           | () ก่า                                        | หนดอัตราทักกองทนแบบมีเงื                          | ่อนไขอัตโนมัติ (auto update afte                                 | r login)               | 🔲 ใช้กับพนักงานทั้งหมด                                 |  |  |  |
| การขอดา<br>แครงในงารกระตั้งค่า E-mail | 0                                             | อายงาม (วันที่เริ่มงาม)                           | () อายการเป็                                                     | บสมาชิตตองพ            | บ (วันที่เริ่มเป็นสนาชิก)                              |  |  |  |
| และปนามนการตั้งค่าราชงาน              |                                               | ы цоты (зынымоты)                                 | C Elduise                                                        | NAME TO LEGENCE        | и (зинезисцики гоп)                                    |  |  |  |
| นดรปแบบการแจ้งเดือน                   |                                               |                                                   |                                                                  |                        | การผ่านทดลองงาน                                        |  |  |  |
|                                       |                                               |                                                   |                                                                  |                        |                                                        |  |  |  |
| ดการตั้งค่าเครื่องสแกนนั้ว            | Sav                                           | e                                                 |                                                                  |                        |                                                        |  |  |  |
| ดรูปแบบการตั้งค่า Time She            | 3%                                            |                                                   |                                                                  |                        |                                                        |  |  |  |
| ดสิทธิ์การยกเลิกเอกสาร                |                                               |                                                   | 570                                                              |                        |                                                        |  |  |  |
| การแสดงข่าวประชาสัมพันธ์              | Saving                                        |                                                   |                                                                  |                        |                                                        |  |  |  |
|                                       |                                               |                                                   |                                                                  |                        |                                                        |  |  |  |
|                                       | 2                                             |                                                   | 0.00                                                             |                        | 00                                                     |  |  |  |
|                                       | 2                                             |                                                   | 0.00 0.00                                                        | 0.0                    | 00                                                     |  |  |  |
|                                       |                                               |                                                   | 0.00 0.00                                                        | 0.0                    | 00                                                     |  |  |  |
|                                       | 144 44                                        | <ul> <li>Record 1 of 5 </li> </ul>                | H + - <                                                          |                        |                                                        |  |  |  |
|                                       |                                               | um u počínča upod Updato v                        | เรื่องเป็ดเห็นสะสมเฉพาะพรัดราย หรื                               |                        |                                                        |  |  |  |
|                                       | ทม เยเ<br>1                                   | 1 สี่ 0 ในต่อง หนัดงอนขัดเริ่ม                    | เขยน เบเงนลอลมเฉพาะพนทงาน พร                                     | Undate Loway           | เป็นสมหรรรณอิษัณณ์วลั้น                                |  |  |  |
|                                       |                                               | ใส่ 0 ในช่อง พน่างานทาเงา                         | มตะตม (70) กรณฑตยงการเทมการ                                      | Update cawie           | เงินสมทบจ กาบริษทเทานน<br>เริ่มสะสะความนักเวาแห่วงขึ้น |  |  |  |
|                                       | 3                                             | เลบ เนชยง บรษทททเงนล<br>ครณีที่ตรงเงื่อนไขนากกว่า | มทบ (76) กรณ เมตยงการเทมการ<br>1 เงื่องปัตโปรแกรงวะใช้เงื่องปัตส | opuate เฉพาะเ<br>ดห้าย | romesen melowario hara hara                            |  |  |  |
|                                       |                                               |                                                   | T CODIN CD CDSMIISMACCDCODINCDM                                  |                        |                                                        |  |  |  |
|                                       |                                               |                                                   |                                                                  |                        |                                                        |  |  |  |
|                                       |                                               |                                                   |                                                                  |                        |                                                        |  |  |  |
|                                       |                                               |                                                   |                                                                  |                        |                                                        |  |  |  |
|                                       |                                               |                                                   |                                                                  |                        |                                                        |  |  |  |
|                                       |                                               |                                                   |                                                                  |                        |                                                        |  |  |  |

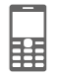

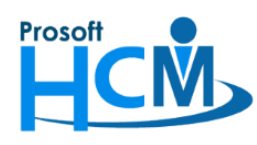

#### 4. บันทึกหักอัตรากองทุนสำรองให้พนักงาน

เมื่อกำหนดกองทุนที่องค์กรจะใช้งานแล้ว ต้องบันทึกให้พนักงานแต่ละคนอีกครั้ง ว่าพนักงานแต่ละคนจะมีการหัก เงินกองทุนสำรองเลี้ยงชีพ ในอัตราที่ลูกจ้างสะสม และนายจ้างสมทบกี่ % ซึ่งสามารถกำหนดได้ที่ "Personnel" > "บันทึก อัตราหักกองทุนสำรอง"

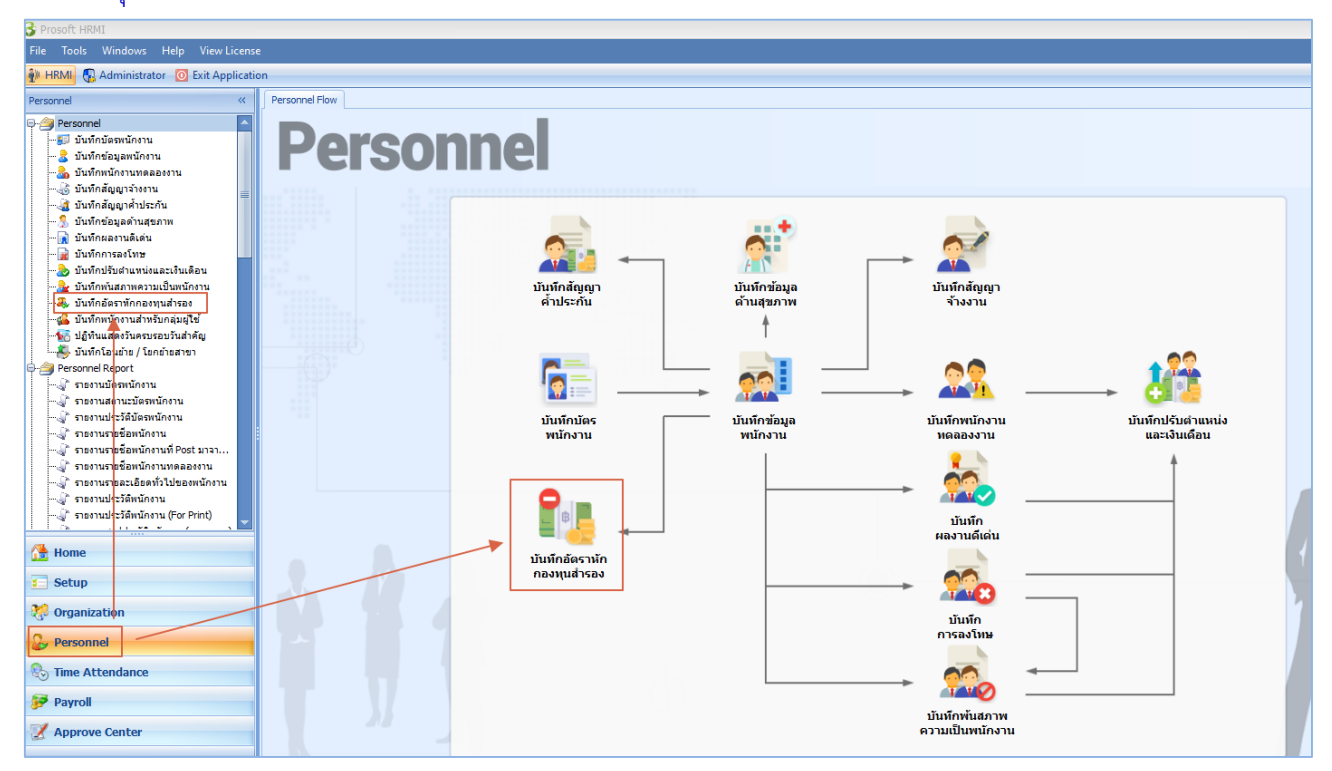

กรณีที่ต้องการกำหนดให้พนักงานแค่ 1 คน ให้เลือก "New" เพื่อเพิ่มข้อมูลการกำหนดการหักอัตรากองทุนสำรอง และเลือกข้อมูลพนักงานที่ต้องการกำหนดดังภาพ

| บันทึกอัตราหักเ | กองทุนสำรอง                  |                           |                 |                                 |       |      |                        |                                 |
|-----------------|------------------------------|---------------------------|-----------------|---------------------------------|-------|------|------------------------|---------------------------------|
| 🎦 New 📝 Edit    | : 💥 Delete 🏻 🦄 More Action 🔹 |                           |                 |                                 |       |      | 🔛 Choose Colu          | umn 👸 Export 🧾 Option           |
| Look for Nown   | 😪 บันทึกอัตราหักกองทุนสำรอง  | a : New                   |                 |                                 | - = × |      | View 🏲 แสดงทั้งหมด     |                                 |
| รทัสพบ่         | 📍 New 🔙 Save 🛃 Save          | and New 🔓 Save and Clo    | se 🧿 Close      |                                 | (     |      | พนักงานทักเงินสะสม (%) | สถานะ                           |
| > 2555052       | บันทึกอัตราหักกองพุนสำระ     | 10                        |                 |                                 |       | 6.00 | 5.00                   | ยังเป็นสมาชิก                   |
| 4500001         | 🚔 Details 🔗                  |                           |                 |                                 |       | 6.00 | 5.00                   | ยังเป็นสมาชิก                   |
| 60-001          |                              | General Administrator     | Note Attachment |                                 |       | 6.00 | 5.00                   | ยังเป็นสมาชิก                   |
| 60-002          | i Information                | รหัสพนักงาน               | 60-012          | นาง กรกฏ หวานดี                 |       | 6.00 | 5.00                   | ยังเป็นสมาชิก                   |
| 60-004          |                              | รหัสกองทุนส่ารองเลี้ยงชีพ | CIMB ····       | กองทุนซีไอเอ็มบีพรินซิเพิลจำกัด |       | 6.00 | 5.00                   | อังเป็นสมาชิก                   |
| 60-005          |                              | อนัสสมาสิก                |                 |                                 | _     | 6.00 | 5.00                   | ยังเป็นสมาชก                    |
| 60-000          |                              |                           |                 |                                 |       | 6.00 | 5.00                   | องเบนสมาชก                      |
| 60-008          |                              | ากเงนสะสมกองทุนสารองา     | 🥑 หก 🕜 เมหก     |                                 |       | 6.00 | 5.00                   | สมต่อ เอเม เอก<br>สังเป็นสมาชิก |
| 60-009          |                              | สถานะการเป็นสมาชิก        | สมาชิกใหม่ 👻    |                                 |       | 6.00 | 5.00                   | ยังเป็นสมาชิก                   |
| 60-010          |                              | วันที่เริ่มเป็นสมาชิก     | 26/10/2020      |                                 |       | 6.00 | 5.00                   | ยังเป็นสมาชิก                   |
| CEO             |                              | วันที่สิ้นสุดเป็นสมาชิก   | 1               |                                 |       | 7.00 | 3.00                   | ยังเป็นสมาชิก                   |
|                 |                              | นายจ้างทักเงินสมทบ ร้อยละ | 3.00            |                                 |       |      |                        |                                 |
|                 |                              | ลูกจ้างทักเงินสะสม ร้อยละ | 5.00            |                                 |       |      |                        |                                 |
|                 |                              | เลขที่บัญชีกองทุนสำรองฯ   |                 |                                 |       |      |                        |                                 |
|                 |                              | แผนการลงทุน               |                 |                                 |       |      |                        |                                 |
|                 |                              | ผู้รับผลประโยชน์คนที่ 1   |                 |                                 |       |      |                        |                                 |
|                 |                              | ผู้รับผลประโยชน์คนที่ 2   |                 |                                 |       |      |                        |                                 |
|                 |                              | ผู้รับผลประโยชน์คนที่ 3   |                 |                                 |       |      |                        |                                 |
|                 |                              |                           |                 |                                 |       |      |                        |                                 |
|                 |                              |                           |                 |                                 |       |      |                        |                                 |
|                 |                              |                           |                 |                                 |       |      |                        |                                 |
|                 |                              |                           |                 |                                 |       |      |                        |                                 |
|                 | Task Result                  |                           |                 |                                 |       |      |                        |                                 |
|                 |                              |                           |                 |                                 |       | 1    |                        |                                 |

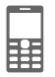

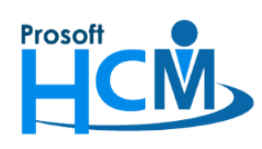

## เมื่อข้อมูลเรียบร้อยแล้ว ให้บันทึกข้อมูลอัตราหักกองทุนสำรองของพนักงานได้แสดงข้อมูลที่หน้า List ดังภาพ

| บันทึกอัตราหักกองทุนสำรอ | <br>ال                    |                        |                  |                       |                        |                        |
|--------------------------|---------------------------|------------------------|------------------|-----------------------|------------------------|------------------------|
| 🎦 New 📝 Edit 💥 Delete    | 🥎 More Action ◄           |                        |                  |                       | 🔛 Choose Colu          | ımn   Export 📓 Options |
| Look for ทั้งหมด         | •                         |                        |                  | Sec. Find             | View 🏴 แสดงทั้งหมด     | •                      |
| รพัสพนักงาน              | ชื่อพนักงาน               | อายุงาน (ปี:เดือน:วัน) | รทัสกองทุนสำรองฯ | บริษัททักเงินสมทบ (%) | พนักงานทักเงินสะสม (%) | สถานะ                  |
| > 2555052                | นางสมศรีเจริญยั่งยืน      | 38:10:18               | PVD-009          | 6.00                  | 5.00                   | ยังเป็นสมาชิก          |
| 4500001                  | นาย ทดสอบ เพิ่มข้อมูล     | 18:0:18                | PVD-009          | 6.00                  | 5.00                   | อังเป็นสมาชิก          |
| 60-001                   | นาย สมศักดิ์ เจริญยั่งยืน | 38:10:18               | PVD-009          | 6.00                  | 5.00                   | ยังเป็นสมาชิก          |
| 60-002                   | นาย สมรักษ์ เจริญยั่งยืน  | 38:10:18               | PVD-009          | 6.00                  | 5.00                   | อังเป็นสมาชิก          |
| 60-004                   | นาย สมสมร โชคดี           | 38:10:18               | PVD-009          | 6.00                  | 5.00                   | อังเป็นสมาชิก          |
| 60-006                   | นางสาว สมฤดิรักษา         | 38:10:18               | PVD-009          | 6.00                  | 5.00                   | ยังเป็นสมาชิก          |
| 60-007                   | นางสมใจใผ้ดั              | 18:8:16                | PVD-009          | 6.00                  | 5.00                   | หมดอายุสมาชิก          |
| 60-008                   | นาย สมจิต รักดี           | 9:6:3                  | PVD-009          | 6.00                  | 5.00                   | อังเป็นสมาชิก          |
| 60-009                   | นาย สมโชค มั่งมี          | 28:7:10                | PVD-009          | 6.00                  | 5.00                   | อังเป็นสมาชิก          |
| 60-010                   | นายสมชายมาไว              | 15:1:25                | PVD-009          | 6.00                  | 5.00                   | อังเป็นสมาชิก          |
| 60-012                   | นาง กรกฏ หวานดี           | 3:5:18                 | CIMB             | 3.00                  | 5.00                   | ยังเป็นสมาชิก          |
| CEO                      | มาย CEO CEO               | 2:10:18                | PVD-009          | 7.00                  | 3.00                   | อังเป็นสมาชิก          |

หรือหากต้องการบันทึกแบบกลุ่ม สามารถกำหนดได้ที่ "More Action" > "กำหนดอัตราหักกองทุนสำรองแบบกลุ่มพนักงาน"

| ů | ันทึกอัตราหักกองทุนสำรอ | <b>J</b>                         |                        |                   |                       |                        |                        |
|---|-------------------------|----------------------------------|------------------------|-------------------|-----------------------|------------------------|------------------------|
| e | New 📝 Edit 💥 Delete     | More Action -                    |                        |                   |                       | 🔡 Choose Colu          | ımn 🔮 Export 📓 Options |
| b | ook for ทั้งหมด         | กำหนดอัตราหักกองทุนสำรองแบบกลุ่ม | พนักงาน                |                   | S Find                | View 🏲 แสดงทั้งหมด     | *                      |
|   | รหัสพนักงาน             | ชื่อพนักงาน                      | อายุงาน (ปี:เดือน:วัน) | รหัสกองทุนส่ารองฯ | บริษัททักเงินสมทบ (%) | พนักงานพักเงินสะสม (%) | สถานะ                  |
| 3 | 2555052                 | นาง สมศรี เจริญอั่งอิน           | 38:10:18               | PVD-009           | 6.00                  | 5.00                   | ยังเป็นสมาชิก          |
|   | 4500001                 | นาย ทดสอบ เพิ่มข้อมูล            | 18:0:18                | PVD-009           | 6.00                  | 5.00                   | อังเป็นสมาชิก          |
|   | 60-001                  | นาย สมศักดิ์ เจริญยังยิน         | 38:10:18               | PVD-009           | 6.00                  | 5.00                   | ยังเป็นสมาชิก          |
|   | 60-002                  | นาย สมรักษ์ เจริญยั่งยืน         | 38:10:18               | PVD-009           | 6.00                  | 5.00                   | ยังเป็นสมาชิก          |
|   | 60-004                  | นาย สมสมร โชคดี                  | 38:10:18               | PVD-009           | 6.00                  | 5.00                   | ยังเป็นสมาชิก          |
|   | 60-006                  | นางสาว สมฤดี รักษา               | 38:10:18               | PVD-009           | 6.00                  | 5.00                   | ยังเป็นสมาชิก          |
|   | 60-007                  | นางสมใจใฝ่ดี                     | 18:8:16                | PVD-009           | 6.00                  | 5.00                   | หมดอายุสมาชิก          |
|   | 60-008                  | นาย สมจิต รักดี                  | 9:6:3                  | PVD-009           | 6.00                  | 5.00                   | ยังเป็นสมาชิก          |
|   | 60-009                  | นาย สมโชค มั่งมี                 | 28:7:10                | PVD-009           | 6.00                  | 5.00                   | ขังเป็นสมาชิก          |
|   | 60-010                  | นายสมชายมาไว                     | 15:1:25                | PVD-009           | 6.00                  | 5.00                   | ยังเป็นสมาชิก          |
|   | 60-012                  | นาง กรกฏ ทวานดี                  | 3:5:18                 | CIMB              | 3.00                  | 5.00                   | ยังเป็นสมาชิก          |
|   | CEO                     | นาย CEO CEO                      | 2:10:18                | PVD-009           | 7.00                  | 3.00                   | ยังเป็นสมาชิก          |
|   |                         |                                  |                        |                   |                       |                        |                        |

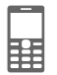

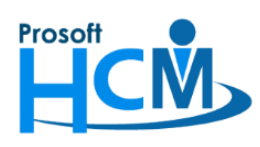

287 หมู่ที่ 5 ตำบลสันทรายน้อย อำเภอสันทราย จังหวัดเชียงใหม่ 50210

โทรศัพท์์: 0-2402-6560 ,081-359-7687 Email: <u>support@prosofthcm.com</u> Website: <u>www.prosofthcm.com</u>

## เลือกกองทุนสำรองที่ต้องการและกำหนดเงื่อนไข จากนั้นกด "แสดงข้อมูลพนักงาน"

| 😚 บันทึกอัตราหักกองทุนส่         | ำรอง                                      |              |                       |                  |              |              |                   | Х                      |
|----------------------------------|-------------------------------------------|--------------|-----------------------|------------------|--------------|--------------|-------------------|------------------------|
| เงื่อนไขกลุ่มพนักงาน แสด         | งข้อมูลพนักงาน                            |              |                       |                  |              |              |                   |                        |
| รหัสกองทุนส่ารองเลี้ยงชีพ        | CIMB ···· n                               | องทุนซีไอเล  | .อ็มบีพรินซิเพิลจำกัด |                  |              |              |                   |                        |
| เงื่อนไขกำหนดอัตรากองทุน         | แส่ารองเลี้ยงชีพ                          |              |                       |                  |              |              |                   |                        |
| กำหนดวันที่เริ่มต้นสมาชิก        | า (กรณียังไม่เป็นสมาชิก)                  |              |                       |                  |              |              |                   |                        |
| 🔘 อายุการเป็นสมาชื               | ักกองทุน(วันที่เริ่มเป็นสมาชิก)           | 18/11        | 1/2020 🛅              |                  |              |              |                   |                        |
| 🔘 อายุงาน(วันที่เริ่มง           | (גרו                                      |              |                       |                  |              |              |                   |                        |
| กำหนดอัตราหักกองทุนส่            | ารอง                                      |              |                       |                  |              |              |                   |                        |
| 🕑 กาหนดอตราหกกล                  | องทุนสารองแบบ เมมเงอนเข                   |              | 7.00                  |                  |              |              |                   |                        |
| พนกงานหกเง                       | านสะสม (%)                                |              | 7.00                  |                  |              |              |                   |                        |
| บริษัททักเงินส                   | สมทบ (%)                                  |              | 5.00                  |                  |              |              |                   |                        |
|                                  | องฟุนสารองแบบ มเงอน เข<br>วันพี่เริ่มงวน) | 0 210        | การเป็นสมาชิกกองพ     | น(วันที่เริ่มเจ้ | ป็นสมาชิกไ   |              |                   |                        |
| เลื่อนไข                         | สารสาร                                    | O D IQI      | ด่วเริ่ม              | ด่าสั้นเ         | 20           |              |                   | มริษัทมัญเงินสมุทม (%) |
| >1                               |                                           |              |                       |                  |              |              |                   |                        |
| 2                                |                                           |              |                       |                  |              |              |                   |                        |
| Record 1 of 5                    | 5 • • • •                                 |              |                       |                  |              |              |                   | ×                      |
| <u>หมายเหตุ</u> กรณีที่ตรงเงื่อน | เไขมากกว่า 1 เงื่อนไข โปรแกรม             | จะใช้เงื่อนไ | ไขสุดท้าย             |                  |              |              |                   |                        |
|                                  |                                           |              |                       |                  |              |              |                   |                        |
| - เงอน เขกาหนดกลุมพนกงาน         |                                           | <i>.</i> .   |                       |                  | ถานะสมาชก    |              | 🕞 Kalairan İnstan |                        |
| หน่วยงาน                         |                                           |              |                       |                  | ทมตอายุสมาชก | 🗋 องเบนสมาชก | ⊻ องเมเตอเบนสมา   | br                     |
| กลุมพนกงาน                       |                                           | 10           |                       |                  |              |              |                   |                        |
| ประเภทพนกงาน                     | 000002.1                                  | - 000        | 04.0                  |                  |              |              |                   |                        |
| ตาแหนงงาน                        | 00003-1                                   | at 0P0       | JU <del>4</del> -2    |                  |              |              |                   |                        |
| ระดับพนักงาน                     |                                           | ถึง          |                       |                  |              |              |                   |                        |
| รทัสพนักงาน                      |                                           | ถึง          |                       |                  |              |              |                   | แสดงข้อมูลพนักงาน      |
|                                  |                                           |              |                       |                  |              |              |                   |                        |
|                                  |                                           |              |                       |                  |              |              |                   |                        |
|                                  |                                           |              |                       |                  |              |              |                   |                        |
|                                  |                                           |              |                       |                  |              |              | Refresh           | OK Apply Cancel        |
|                                  |                                           |              |                       |                  |              |              |                   |                        |
| Task Result                      |                                           |              |                       |                  |              |              |                   |                        |

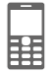

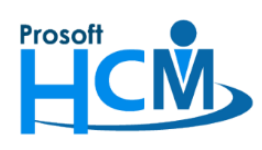

ระบบจะแสดงข้อมูลพนักงานตามการกรองเงื่อนไขกลุ่มพนักงาน หากต้องการลบพนักงานบางคนออกสามารถคลิกขวา แล้ว"Delete" หรือเลือกพนักงานจากนั้นกดปุ่ม – เพื่อลบได้ เมื่อตรวจสอบข้อมูลเรียบร้อยแล้วให้ Click "OK" เพื่อบันทึก การกำหนดอัตราการหักกองทุนสำรอง

| รหสพนักงาน         ช่อพนักงาน           1         4500001         นายหลสอบ เพ็มข่อมูล           2         60-004         นายสมสมร โชคดี           3         60-006         นางสาวสมดดี รักษา           4         60-007         นางสมวสมดดี รักษา           4         60-007         นางสมวการเงิน การเงิน           5         60-012-2         นางสาวกานตา กาใช           6         60-013         นางมลอดี ดงอนก์ว           8         60-014         นางมอดดี ดงอนก์ว           9         6012-01         นางสาวกำนนก์ว เจริญธ์ขอน           10         60-997         นายโรยา นาดี | หน่วยงาน<br>ฝ่ายมัญชีและการเงิน<br>ฝ่ายมัญชีและการเงิน<br>แผนกสรรทาทรัพยากร<br>แผนการเงิน<br>แผนกศึกอบรม<br>แผนกศึกอบรม<br>แผนกสรรทาทรัพยากร<br>แผนกสรรทาทรัพยากร | สำนหน่ง<br>ผู้จัดการฝ่ายบัญชันล<br>ผู้จัดการฝ่ายบัญชันล<br>เจ้าหน้าที่สวัสดิการแ<br>เจ้าหน้าที่สายการเงิน<br>เจ้าหน้าที่สกอบรมพน<br>เจ้าหน้าที่สกอบรมพน<br>เจ้าหน้าที่สรรทาบุคล<br>เจ้าหน้าที่สรรคาบุคล | ประเภทพนักงาน<br>พนักงานรายเดือน<br>พนักงานรายเดือน<br>พนักงานรายเดือน<br>พนักงานรายเดือน<br>พนักงานรายเดือน<br>พนักงานรายเดือน<br>พนักงานรายเดือน | angenu (Jian)<br>18:0:18<br>38:10:18<br>38:10:18<br>18:8:16<br>2:11:1<br>3:6:15<br>3:4:17<br>3:3:8 | พนักงานสะสม (%)<br>7.00<br>7.00<br>7.00<br>7.00<br>7.00<br>7.00<br>7.00 | บริษัทสมทบ (%)<br>3.00<br>3.00<br>3.00<br>3.00<br>3.00<br>3.00<br>3.00<br>3.0 |
|----------------------------------------------------------------------------------------------------|----------------------------------------------------------------------------------------------------|----------------------------------------------------------------------------------------------------|----------------------------------------------------------------------------------------------------|----------------------------------------------------------------------------------------------------|-------------------------------------------------------------------------|-------------------------------------------------------------------------------|
| 4500001         นายทดสอบ เท็มข่อมูล           60-004         นายสมสมร โช่คดี           60-006         นางสาวสมเติ รักษา           4         60-007         นางสมนใจ ใส่ได้           5         60-012-2         นางสาวการเงิน การเงิน           6         60-013         นางสาวกานตา กาใช           7         60-014         นางมลดดี ดงงแก้ว           8         60-018         นางกรางกำนหวัง เจริญชังชัน           10         60-997         นายาสาวกานดี           10         61-001         นายปริชา นาดี                                                                         | ฝ่ายมัญชันสะการเงิน<br>ฝ่ายมัญชันสะการเงิน<br>แผนกสรรหาทรัพยากร<br>แผนกมัญชี<br>แผนกการเงิน<br>แผนกฝึกอบรม<br>แผนกสรรหาทรัพยากร<br>แผนกสรรหาทรัพยากร              | ผู้จัดการฝ่ายบัญชันล<br>ผู้จัดการฝ่ายบัญชันล<br>เจ้าหน้าที่สวัสดิการแ<br>เจ้าหน้าที่ส่ายการเงิน<br>เจ้าหน้าที่สักอบรมพน<br>เจ้าหน้าที่สึกอบรมพน<br>เจ้าหน้าที่สรรทาบุคล<br>เจ้าหน้าที่สรรคาบุคล         | พนักงานรายเดือน<br>พนักงานรายเดือน<br>พนักงานรายเดือน<br>พนักงานรายเดือน<br>พนักงานรายเดือน<br>พนักงานรายเดือน<br>พนักงานรายเดือน                  | 18:0:18<br>36:10:18<br>38:10:18<br>18:8:16<br>2:11:1<br>3:6:15<br>3:4:17<br>3:3:8                  | 7.00<br>7.00<br>7.00<br>7.00<br>7.00<br>7.00<br>7.00                    | 3.00<br>3.00<br>3.00<br>3.00<br>3.00<br>3.00<br>3.00<br>3.00                  |
| 2         60-004         นาธสมสมร โชคติ           3         60-006         นางสาวสมยติรักษา           4         60-007         นางสมนิจ ใส่ได้           5         60-012-2         นางสาวการเงิน การเงิน           60-013         นางสาวกานตา กาใช           7         60-014         นางมลดติดงงนก์ว           8         60-018         นางกรองนก์ว ทำตล           9         6012-01         นางสาวกำนนก์ว เจริญยังยัน           10         60-997         นายไร้ชา นาดี                                                                                                    | ฝ่ายบัญชินละการเงิน<br>แผนกสรรทาทรัพยากร<br>แผนกบัญชี<br>แผนกสักอบรม<br>แผนกสรรทาทรัพยากร<br>แผนกสรรทาทรัพยากร<br>แผนกสรรทาทรัพยากร                               | ผู้จัดการฝ่ายบัญชันล<br>เจ้าหน้าที่สวัสดิการแ<br>เจ้าหน้าที่แคนกบัญชี<br>เจ้าหน้าที่ฝ่ายการเงิน<br>เจ้าหน้าที่ฝึกอบรมพน<br>เจ้าหน้าที่สรรหาบุคล<br>เจ้าหน้าที่ฝ่ายการเงิน<br>เจ้าหน้าที่ฝ่ายการเงิน     | พนักงานรายเดือน<br>พนักงานรายเดือน<br>พนักงานรายเดือน<br>พนักงานรายเดือน<br>พนักงานรายเดือน<br>พนักงานรายเดือน                                     | 38:10:18<br>38:10:18<br>18:8:16<br>2:11:1<br>3:6:15<br>3:4:17<br>3:3:8                             | 7.00<br>7.00<br>7.00<br>7.00<br>7.00<br>7.00                            | 3.00<br>3.00<br>3.00<br>3.00<br>3.00<br>3.00<br>3.00<br>3.00                  |
| 60-006         นางสาวสมมดิรักษา           60-007         นางสมมารีรักษา           60-007         นางสมมารีรักษา           60-012-2         นางสาวการเงิน การเงิน           60-013         นางสาวกานตา กาใช่           7         60-014         นางมลงติดงงนก์ว           8         60-018         นางสาวกานแก้ว เจริญยังยัน           10         6012-01         นางสาวกำนนก์ว เจริญยังยัน           10         60-997         นายาสมระหางดิ           11         61-001         นายามรีชา นาดิ                                                                                        | แผนกสรรทาทรัทยากร<br>แผนกบัญชี<br>แผนกการเงิน<br>แผนกฝึกอบรม<br>แผนกสรรทาทรัทยากร<br>แผนกสรรทาทรัทยากร                                                            | เจ้าหน้าที่สรีสดิการแ<br>เจ้าหน้าที่แผนกบัญชี<br>เจ้าหน้าที่ฝ่ายการเงิน<br>เจ้าหน้าที่ฝึกอบรมพน<br>เจ้าหน้าที่ฝึกอบรมพน<br>เจ้าหน้าที่ฝ่ายการเงิน<br>เจ้านน้าที่ฝ่ายการเงิน                             | ທນັກຈານຮາຍເທື່ອນ<br>ທນັກຈານຮາຍເທື່ອນ<br>ທນັກຈານຮາຍເທື່ອນ<br>ທນັກຈານຮາຍເທື່ອນ<br>ຫນັກຈານຮາຍເທື່ອນ<br>ຫນັກຈານຮາຍເທື່ອນ                               | 38:10:18<br>18:8:16<br>2:11:1<br>3:6:15<br>3:4:17<br>3:3:8                                         | 7.00<br>7.00<br>7.00<br>7.00<br>7.00                                    | 3.00<br>3.01<br>3.01<br>3.01<br>3.01<br>3.01<br>3.01                          |
| 60-007         นางสมใจ ใส่ติ           60-012-2         นางสาวการเงิน การเงิน           60-013         นางสาวกานตา กาใช่           7         60-014         นางมลอดี ดงนกัว           8         60-018         นางสาวกานแก้ เพิ่มจะ           0         6012-01         นางสาวกานแก้ เจริญฮ์อยัน           0         6012-01         นางสาวกานแก้ เจริญฮ์อยัน           0         60-997         นายไร่ชา นาดี           11         61-001         นายปรีชา นาดี                                                                                                    | แผนกบัญชี<br>แผนกการเงิน<br>แผนกฝึกอบรม<br>แผนกสรรหาทรัพยากร<br>แผนกปัญชี<br>แผนกสรรหาทรัพยากร                                                                    | เจ้าหน้าที่แผนกบัญชี<br>เจ้าหน้าที่ฝ่ายการเงิน<br>เจ้าหน้าที่ฝึกอบรมพน<br>เจ้าหน้าที่สรรหาบุคล<br>เจ้าหน้าที่ฝ่ายการเงิน<br>เจ้าหน้าที่สำลัดถูกๆๆ                                                       | พนักงานรายเดือน<br>พนักงานรายเดือน<br>พนักงานรายเดือน<br>พนักงานรายเดือน<br>พนักงานรายเดือน                                                        | 18:8:16<br>2:11:1<br>3:6:15<br>3:4:17<br>3:3:8                                                     | 7.00<br>7.00<br>7.00<br>7.00                                            | 3.00<br>3.00<br>3.00<br>3.00<br>3.00                                          |
| 60-012-2         นางสาวการเงิน การเงิน           60-013         นางสาวกานดา กาใช่           60-014         นางมลุดดี ดงงนก์ว           60-018         นางกรองนก์ว หักล           6012-01         นางสาวกานนก์ว เจริญฮ์งอื่น           0         60-997           นายบริชา นาดี           61-001         นายบริชา นาดี                                                                                                    | แผนกการเงิน<br>แผนกฝึกอบรม<br>แผนกสรรหาทรัพยากร<br>แผนกบัญชี<br>แผนกสรรหาทรัพยากร                                                                                 | เจ้าหน้าที่ฝ่ายการเงิน<br>เจ้าหน้าที่ฝึกอบรมพน<br>เจ้าหน้าที่สรรหาบุคล<br>เจ้าหน้าที่ฝ่ายการเงิน<br>เจ้าหน้าที่สรัสดิกระเ                                                                               | พนักงานรายเดือน<br>พนักงานรายเดือน<br>พนักงานรายเดือน<br>พนักงานรายเดือน                                                                           | 2:11:1<br>3:6:15<br>3:4:17<br>3:3:8                                                                | 7.00<br>7.00<br>7.00                                                    | 3.0<br>3.0<br>3.0                                                             |
| 5         60-013         นางสาวกานดา กาใช่           7         60-014         นางมลดดี ดงงแก้ว           8         60-018         นางกรองแก้ว ห์กูล           9         6012-01         นางสาวก้านแก้ว เจริญฮ์งอื่น           10         60-997         นาชาสินตร           11         61-001         นาชปรีชา นาดี                                                                                                    | แผนกฝึกอบรม<br>แผนกสรรทาทรัพยากร<br>แผนกบัญชี<br>แผนกสรรหาทรัพยากร                                                                                                | เจ้าหน้าที่ฝึกอบรมพน<br>เจ้าหน้าที่สรรหาบุคล<br>เจ้าหน้าที่ฝ่ายการเงิน<br>เจ้าหน้าที่สำสุดิการ"                                                                                                    | พนักงานรายเดือน<br>พนักงานรายเดือน<br>พนักงานรายเดือน                                                                                              | 3:6:15<br>3:4:17<br>3:3:8                                                                          | 7.00                                                                    | 3.0                                                                           |
| <ul> <li>60-014 นางมลุดดีดวงแก้ว</li> <li>60-018 นางกรองแก้ว พิกูล</li> <li>6012-01 นางสาวก้านแก้ว เจริญฮังฮัน</li> <li>6012-01 นางสาวก้านแก้ว เจริญฮังฮัน</li> <li>60-997 นายTrainee Trainee</li> <li>61-001 นายปริชา นาดี</li> </ul>                                                                                                    | แผนกสรรหาทรัพยากร<br>แผนกบัญชี<br>แผนกสรรหาทรัพยากร                                                                                                    | เจ้าหน้าที่สรรหาบุคล<br>เจ้าหน้าที่ฝ่ายการเงิน<br>เจ้าหน้าที่สาสดิการ:                                                                                                    | พนักงานรายเดือน<br>พนักงานรายเดือน                                                                                                    | 3:4:17                                                                                             | 7.00                                                                    | 3.0                                                                           |
| 60-018         นางกรองแก้ว พีกุล           6012-01         นางสาวก้านแก้ว เจริญฮังฮัน           0         6012-01           นางสาวก้านแก้ว เจริญฮังฮัน           0         60-997           นายไร้ช่า นาติ           1         61-001                                                                                                    | แผนกบัญชี<br>แผนกสรรหาทรัพยากร                                                                                                    | เจ้าหน้าที่ฝ่ายการเงิน<br>เจ้าหน้าที่สวัสดิการ"                                                                                                    | พนักงานรายเดือน                                                                                                    | 3-3-8                                                                                              |                                                                         |                                                                               |
| 6012-01         นางสาวก้านแก้ว เจริญยังยิน           10         60-997         นายTrainee Trainee           11         61-001         นายปรีช่า นาดี                                                                                                    | แผนกสรรหาทรัพยากร                                                                                                    | เว้าหน้าที่สา้สดิการแ                                                                                                    |                                                                                                    | 5.5.0                                                                                              | 7.00                                                                    | 3.0                                                                           |
| 10 60-997 นายTrainee Trainee<br>11 61-001 นายปรีชา นาดี                                                                                                    |                                                                                                    |                                                                                                    | พนักงานรายเดือน                                                                                                    | 2:11:4                                                                                             | 7.00                                                                    | 3.0                                                                           |
| 1 61-001 นายปรีชา นาดี                                                                                                    |                                                                                                    | เจ้าหน้าที่แผนกบัญชี                                                                                                    | พนักงานรายเดือน                                                                                                    | 2:8:5                                                                                              | 7.00                                                                    | 3.0                                                                           |
|                                                                                                    | ฝ่ายบุคคล                                                                                                    | เจ้าหน้าที่รับ - ส่งเอก                                                                                                    | พนักงานรายวัน                                                                                                    | 2:10:18                                                                                            | 7.00                                                                    | 3.0                                                                           |
| 12 61-003 นายอิมพอร์ต ข้อมูล                                                                                                    | ฝ่ายบัญชีและการเงิน                                                                                                    | เจ้าหน้าที่รับ - ส่งเอก                                                                                                    | พนักงานรายเดือน                                                                                                    | 18:0:18                                                                                            | 7.00                                                                    | 3.0                                                                           |
| .3 61-004 นางสาวกรวี เจริญยั่งยืน                                                                                                    | แผนกสรรหาทรัพยากร                                                                                                    | เจ้าหน้าที่รับ - ส่งเอก                                                                                                    | พนักงานรายเดือน                                                                                                    | 2:8:18                                                                                             | 7.00                                                                    | 3.0                                                                           |
| 4 6112001 אונרע AA                                                                                                    | ฝ่ายบัญชีและการเงิน                                                                                                    | ผู้จัดการฝ่ายบัญชีแล                                                                                                    | พนักงานรายวัน                                                                                                    | 1:11:9                                                                                             | 7.00                                                                    | 3.0                                                                           |
| 15 6112-001 นายนำเข้าข้อมูล ทดสอบ                                                                                                    | แผนกการเงิน                                                                                                    | เจ้าหน้าที่ฝ่ายการเงิน                                                                                                    | พนักงานรายเดือน                                                                                                    | 1:11:1                                                                                             | 7.00                                                                    | 3.0                                                                           |
| 6 6112-007 นายนำเข้าข้อมูล7 ทดสอบ                                                                                                    | ฝ่ายบุคคล                                                                                                    | เจ้าหน้าที่สวัสดิการแ                                                                                                    | พนักงานรายเดือน                                                                                                    | 1:11:1                                                                                             | 7.00                                                                    | 3.0                                                                           |
| 7 6112-008 นายนำเข้าข้อมูล8 ทดสอบ                                                                                                    | ฝ่ายบุคคล                                                                                                    | เจ้าหน้าที่สรรหาบุคล                                                                                                    | พนักงานรายเดือน                                                                                                    | 1:11:1                                                                                             | 7.00                                                                    | 3.0                                                                           |
| 8 63-001 นายสงกรานต์ ชุ่มเย็น                                                                                                    | แผนกการเงิน                                                                                                    | เจ้าหน้าที่ฝ่ายการเงิน                                                                                                    | พนักงานรายเดือน                                                                                                    | 0:3:14                                                                                             | 7.00                                                                    | 3.0                                                                           |
| 19 аа นายลลล ลลล                                                                                                    | <u> สายหรือเสียวะก</u> ารเงิน                                                                                                    | เจ้าหน้าที่สวัสดิการแ                                                                                                    | พนักงานรายเดือน                                                                                                    | 1:4:29                                                                                             | 7.00                                                                    | 3.00                                                                          |
| 0 C члвСС 📑 De                                                                                                    | ete Del                                                                                                    | เจ้าหน้าที่ฝ่ายการเงิน                                                                                                    | พนักงานรายวัน                                                                                                    | 5:6:14                                                                                             | 7.00                                                                    | 3.00                                                                          |

<u>หมายเหตุ</u> การบันทึกหักอัตรากองทุนสำรองแบบกลุ่ม จะใช้ในกรณีที่อัตราหักสะสมของลูกจ้างและสมทบของนายจ้างเท่ากัน เท่านั้น และมีวันที่เป็นสมาชิกใช้เงื่อนไขเดียวกันเท่านั้น (กรณีวันที่หรืออัตราไม่เหมือนกัน สามารถใช้การบันทึกแบบกลุ่มได้แต่ ต้องไปแก้ไขที่หน้า List รายคนอีกครั้ง)

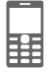

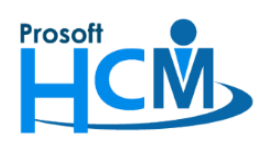

287 หมู่ที่ 5 ตำบลสันทรายน้อย อำเภอสันทราย จังหวัดเชียงใหม่ 50210 โทรศัพท์: 0-2402-6560 ,081-359-7687 Email: <u>support@prosofthcm.com</u> Website: <u>www.prosofthcm.com</u>

# เมื่อกด "OK" แล้วระบบจะแสดงรายการพนักงานที่มีการบันทึกหักอัตรากองทุนสำรอง ดังภาพ

|             | the Minore Action +          |                        |                     |                       | Line Choose C          | Solution 20 Export |  |
|-------------|------------------------------|------------------------|---------------------|-----------------------|------------------------|--------------------|--|
| for ทั้งหมด | · · ·                        |                        | 🧠 Find              | View 🚩 แสดงทั้งหมด    | New 🏲 แสดงทั้งหมด      |                    |  |
| รหัสพนักงาน | ชื่อพนักงาน                  | อายุงาน (ปี:เดือน:วัน) | รหัสกองทุนส่ารองฯ 🔺 | บริษัทหักเงินสมทบ (%) | พนักงานหักเงินสะสม (%) | สถานะ              |  |
| 4500001     | นาย ทดสอบ เพิ่มข้อมูล        | 18:0:18                | CIMB                | 3.00                  | 7.00                   | ยังเป็นสมาชิก      |  |
| 50-004      | นาย สมสมร โชคดิ              | 38:10:18               | CIMB                | 3.00                  | 7.00                   | ยังเป็นสมาชิก      |  |
| 50-006      | นางสาว สมฤดี รักษา           | 38:10:18               | CIMB                | 3.00                  | 7.00                   | ยังเป็นสมาชิก      |  |
| 50-007      | นาง สมใจ ใฝ่ดี               | 18:8:16                | CIMB                | 3.00                  | 7.00                   | ยังเป็นสมาชิก      |  |
| 50-012      | นาง กรกฏ หวานดี              | 3:5:18                 | CIMB                | 3.00                  | 5.00                   | ยังเป็นสมาชิก      |  |
| 30-012-2    | นางสาว การเงิน การเงิน       | 2:11:1                 | CIMB                | 3.00                  | 7.00                   | ยังเป็นสมาชิก      |  |
| 50-013      | นางสาว กานดา กาไช            | 3:6:15                 | CIMB                | 3.00                  | 7.00                   | ยังเป็นสมาชิก      |  |
| 50-014      | นาง มลฤดี ดวงแก้ว            | 3:4:17                 | CIMB                | 3.00                  | 7.00                   | ยังเป็นสมาชิก      |  |
| 50-018      | นาง กรองแก้ว พึกุล           | 3:3:8                  | CIMB                | 3.00                  | 7.00                   | ยังเป็นสมาชิก      |  |
| 5012-01     | นางสาว ก้านแก้ว เจริญยั่งยืน | 2:11:4                 | CIMB                | 3.00                  | 7.00                   | ยังเป็นสมาชิก      |  |
| 50-997      | มาย Trainee Trainee          | 2:8:5                  | CIMB                | 3.00                  | 7.00                   | ยังเป็นสมาชิก      |  |
| 51-001      | นาย ปรีชา นาดี               | 2:10:18                | CIMB                | 3.00                  | 7.00                   | ยังเป็นสมาชิก      |  |
| 51-003      | นาย อิมพอร์ต ข้อมูล          | 18:0:18                | CIMB                | 3.00                  | 7.00                   | ยังเป็นสมาชิก      |  |
| 51-004      | นางสาว กรวี เจริญยั่งยืน     | 2:8:18                 | CIMB                | 3.00                  | 7.00                   | ยังเป็นสมาชิก      |  |
| 5112001     | א AA AA                      | 1:11:9                 | CIMB                | 3.00                  | 7.00                   | ยังเป็นสมาชิก      |  |
| 5112-001    | นาย นำเข้าข้อมูล ทดสอบ       | 1:11:1                 | CIMB                | 3.00                  | 7.00                   | ยังเป็นสมาชิก      |  |
| 112-007     | นาย นำเข้าข้อมูล7 ทดสอบ      | 1:11:1                 | CIMB                | 3.00                  | 7.00                   | ยังเป็นสมาชิก      |  |
| 5112-008    | นาย นำเข้าข้อมูล8 ทดสอบ      | 1:11:1                 | CIMB                | 3.00                  | 7.00                   | ยังเป็นสมาชิก      |  |
| 53-001      | นาย สงกรานด์ ชุ่มเย็น        | 0:3:14                 | CIMB                | 3.00                  | 7.00                   | ยังเป็นสมาชิก      |  |
| 2555052     | นาง สมศรี เจริญยั่งยืน       | 38:10:18               | PVD-009             | 6.00                  | 5.00                   | ยังเป็นสมาชิก      |  |
| 4500001     | นาย ทดสอบ เพิ่มข้อมูล        | 18:0:18                | PVD-009             | 6.00                  | 5.00                   | ยังเป็นสมาชิก      |  |
| 50-001      | นาย สมศักดิ์ เจริญยั่งยืน    | 38:10:18               | PVD-009             | 6.00                  | 5.00                   | ยังเป็นสมาชิก      |  |
| 50-002      | นาย สมรักษ์ เจริญยั่งยืน     | 38:10:18               | PVD-009             | 6.00                  | 5.00                   | ยังเป็นสมาชิก      |  |
| 50-004      | นาย สมสมร โชคดิ              | 38:10:18               | PVD-009             | 6.00                  | 5.00                   | ยังเป็นสมาชิก      |  |
| 50-006      | นางสาว สมฤดี รักษา           | 38:10:18               | PVD-009             | 6.00                  | 5.00                   | ยังเป็นสมาชิก      |  |
| 0-007       | นางสมใจใฝ่ดี                 | 18:8:16                | PVD-009             | 6.00                  | 5.00                   | หมดอายุสมาชิก      |  |
| 60-008      | นาย สมจิต รักดี              | 9:6:3                  | PVD-009             | 6.00                  | 5.00                   | ยังเป็นสมาชิก      |  |

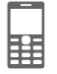